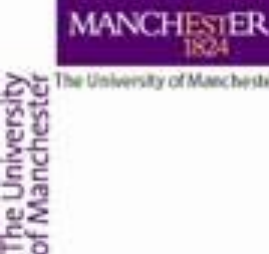

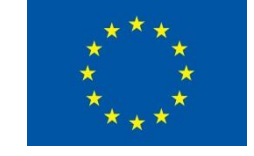

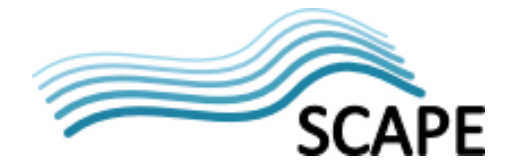

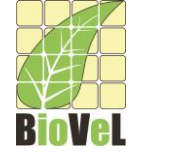

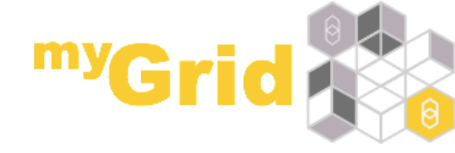

## XPath service Getting data out of XML

Alan R Williams materials by Katy Wolstencroft University of Manchester

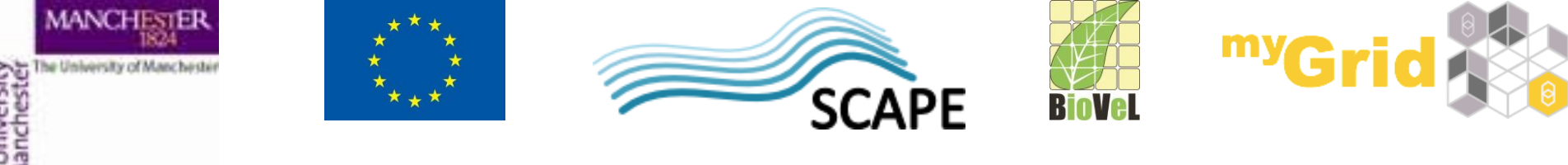

#### The Basics of XML

- XML eXtensible Markup Language
- Designed for the storage and transport of data
  - This includes passing data between services or retrieving data from a Web page
- Provides a machine readable dataset
- Many service providers export data in XML

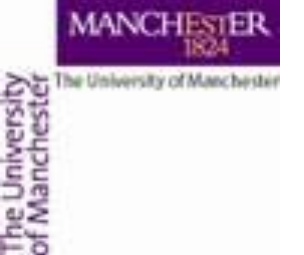

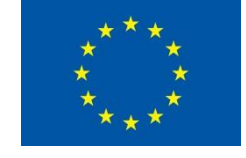

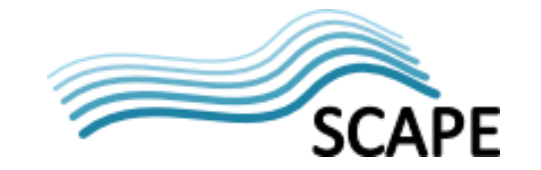

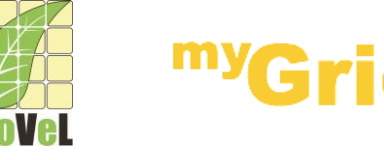

#### **XML Example**

- <?xml version="1.0"?> <note> <to>Katy</to> <from>Helen</from> <heading>Reminder</heading> <body>Don't forget about Bonn Trip!</body> </note>
- The following website has lots of information about XML and tutorials: http://www.w3schools.com/xml

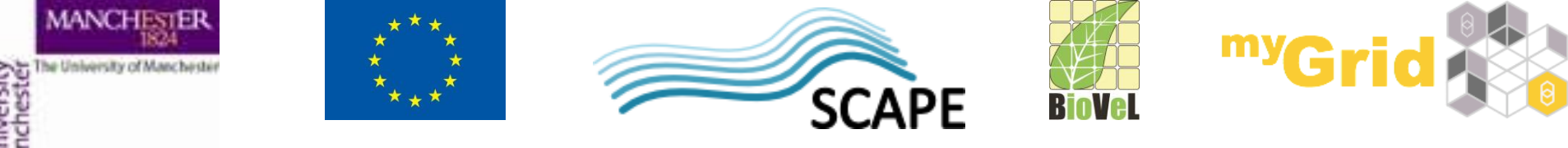

# **Extracting data from experiments**

- Open the *experiments\_for\_gene* workflow
- It can be downloaded from http://www.myexperiment.org/packs/641.html

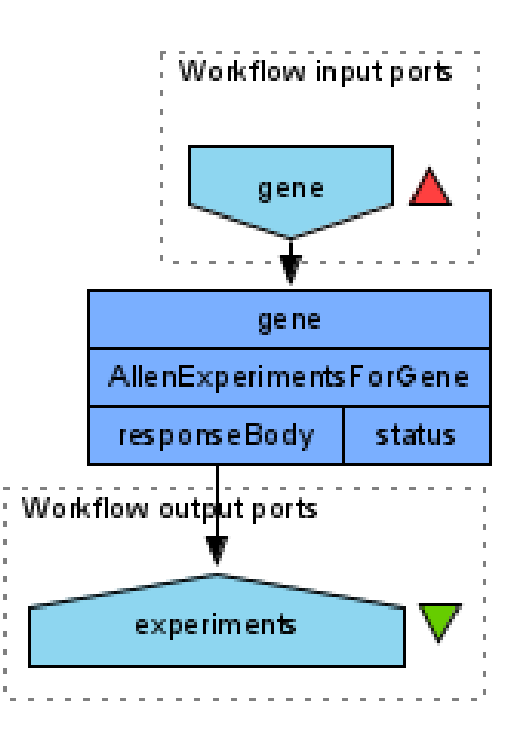

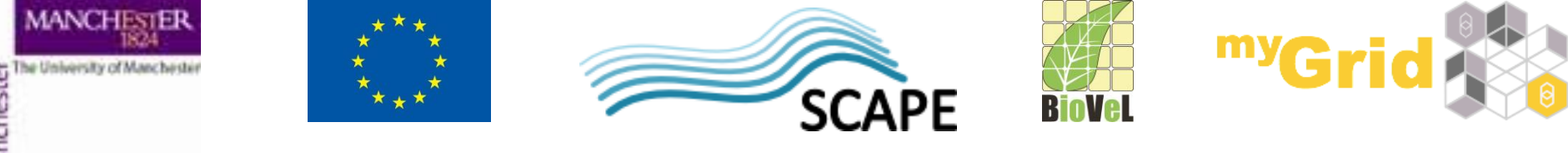

## **Extracting data from experiments**

- As the input value enter Adora2a
- Run the workflow
- Look at the output it is XML data
- Save the output as experiments.xml

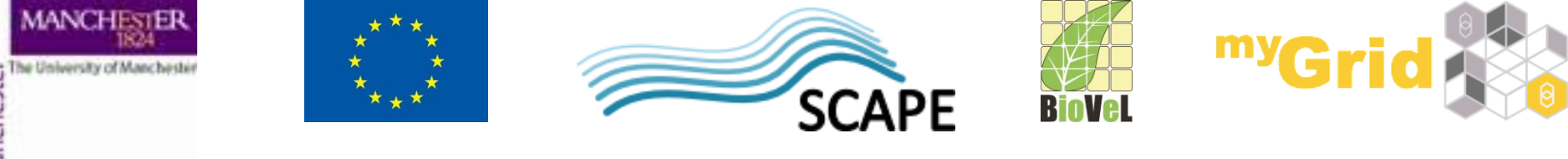

#### **Extracting XML Elements**

- Often, we need to extract particular elements of the XML to feed into the next services in the workflow
- Taverna has a dedicated service to help you do this
- Go to the Service panel and find XPath Service in the Service Templates section.
- We will use this service to explore the results of the AllenExperimentsForGene service

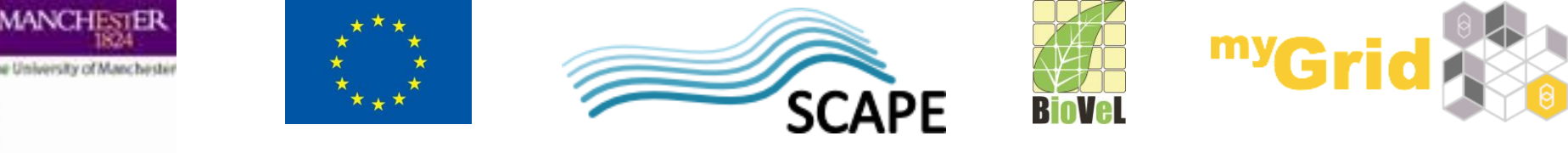

# **Extracting data from experiments**

- Now add an XPath
  Service to the workflow
- In the pop-up window, click Load XML from file and browse to the experiments file and click Open
- Click the green arrow to load it into the service
- By expanding the + icons, you can explore the file
- Expand the XML under section-data-sets until you reach id
- <Response success='true' start r ^ \$ <section-data-set> ⊟--<> section-data-s <blue-channel nil="true"/> blue-channel <delegate>true</delegate> <>> delegate - true <expression>true</expression <> expression - true <failed>false</failed> <> failed - false <failed-facet>734881840</fai failed-facet - 734881840 <green-channel nil="true"/</pre> 🗄 <> green-channel <id>100074949</id> name <name nil="true"/> plane-of-section-id - 2 <plane-of-section</pre> c-date - 2009-09-24T10:35:35Z it <> red-channel reference-space-id - 6 🖶 <> rnaseq-design-id ML from file Generate XPath expression Show XML tree settings... XPath expression Run XPath Show namespace mappings... Execut voression: matching nodes: Results as text Results as XML Help Apply

Close

Workflow3:XPath Service

• Click id

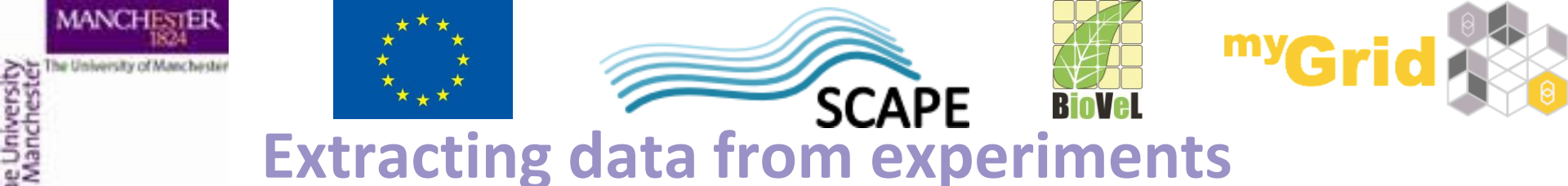

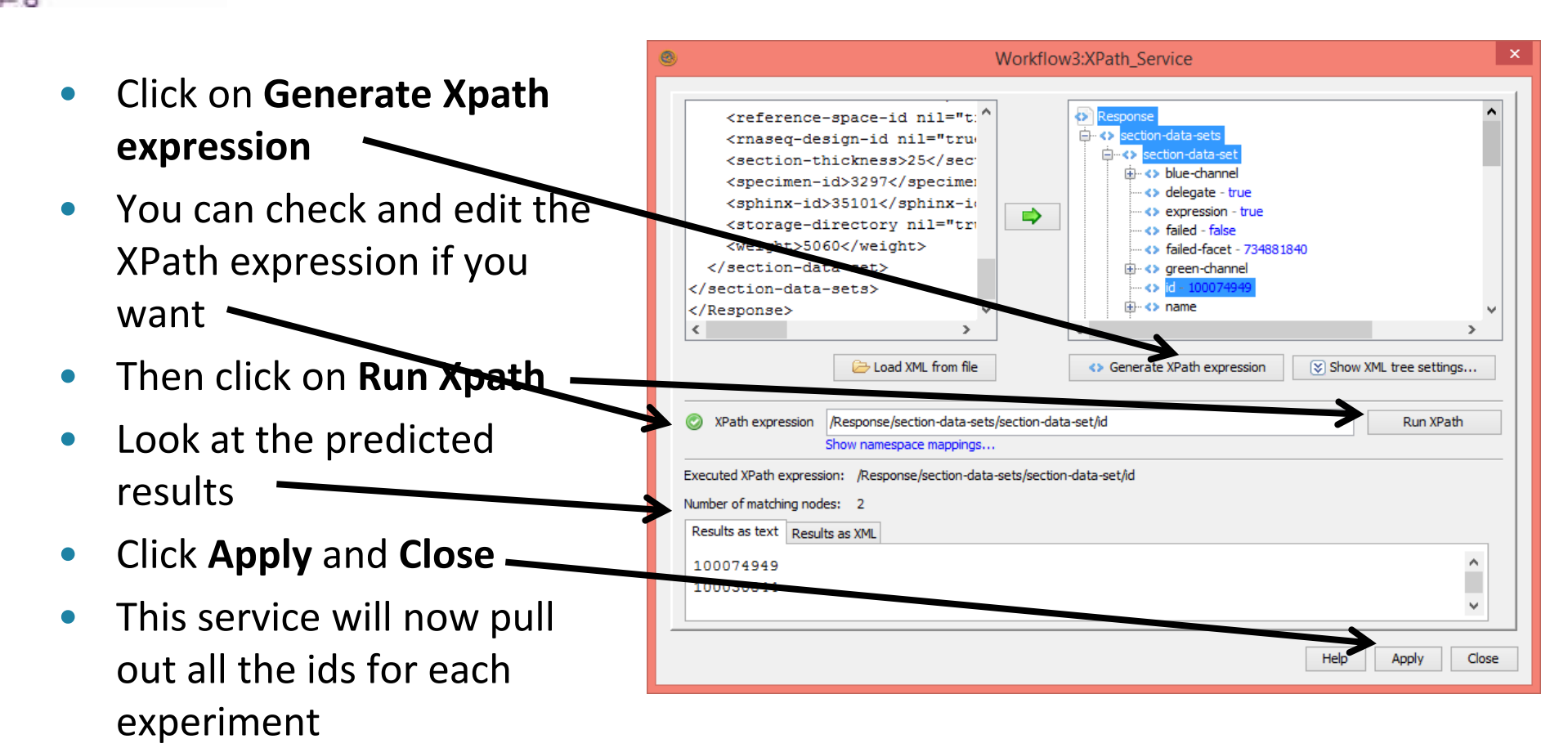

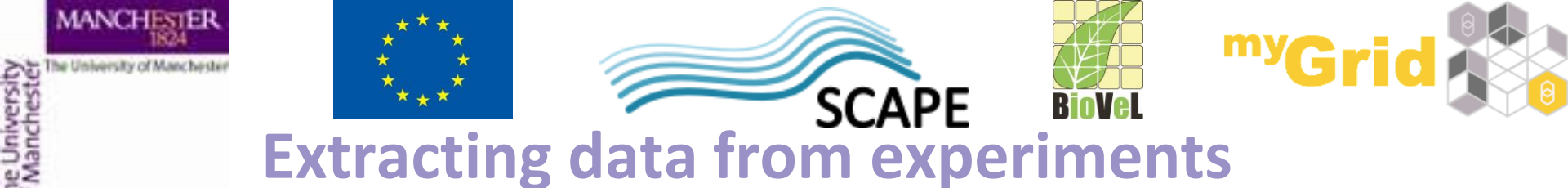

- Connect the input of the XPath Service to the responseBody output of AllenExperimentsByGene
- Add an output port to the workflow
- Connect the workflow output port to the *nodelist* port of the *XPath Service*
- Save and run the workflow again

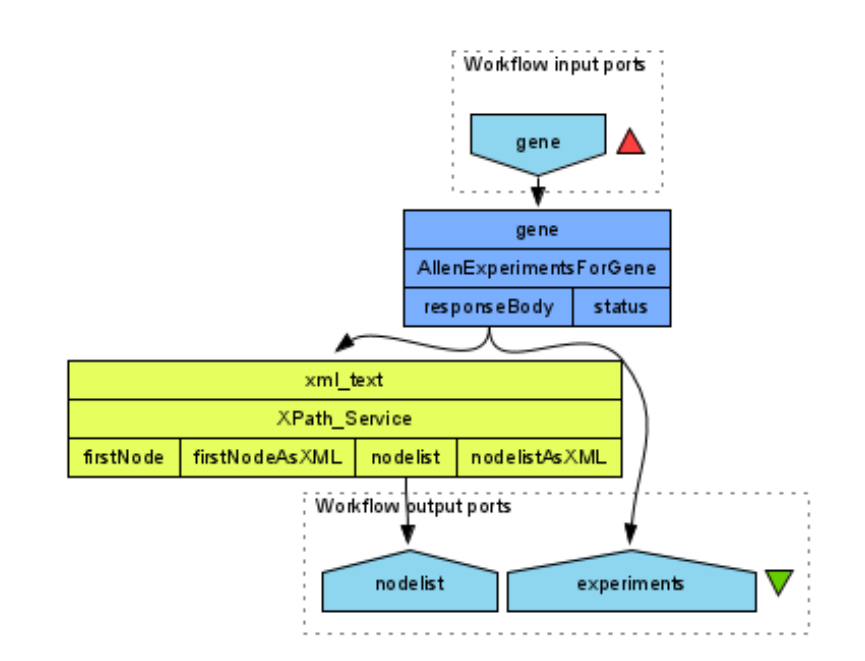

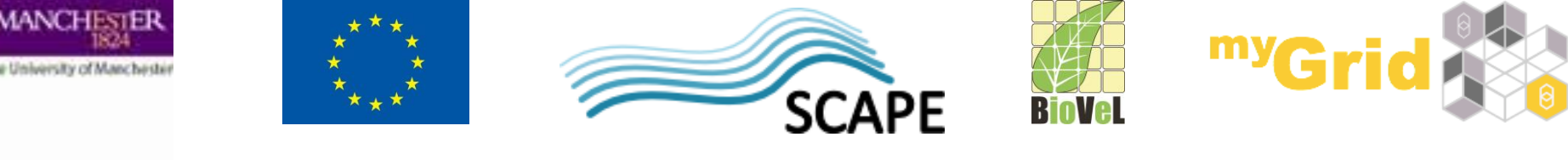

### Multiple REST and XPath

- Open the "Download images for gene" workflow from the workshop myExperiment pack
- Run the workflow with Adora2a as the input value
- It may take some time for the images to download
- Look at the configuration of the XPath and REST services – in the **Design** view, select the service and click **Details**

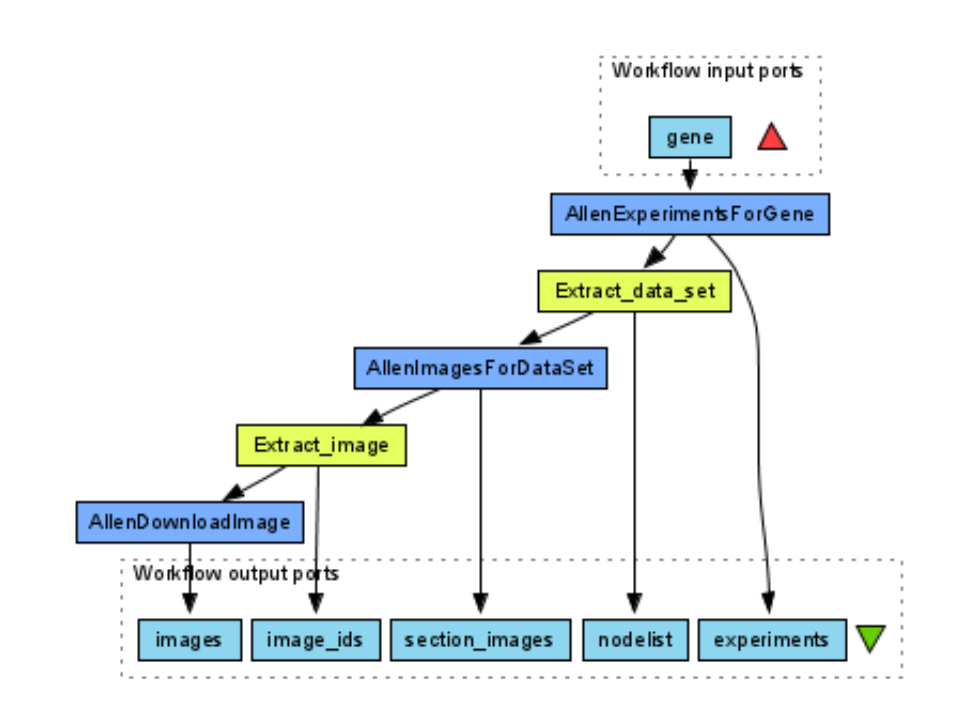

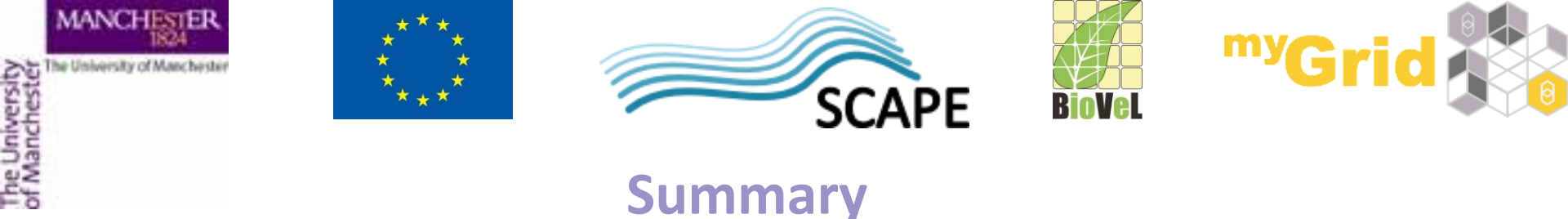

- You can now configure XPath services from example XML
- You can select parts of an XML to extract
- You understand how multiple REST and XPath services can be combined